| 1  | 智慧財產及商業法院                           |
|----|-------------------------------------|
| 2  | 智慧財產第一審民事訴訟事件審理共同注意事項               |
| 3  | 112.8.30                            |
| 4  | 一、關於裁判費:                            |
| 5  | 原告起訴若未繳納足額裁判費,先分「民補」字案件,進行補費程序,     |
| 6  | 待本院調查核定訴訟標的價額後,命原告補繳之。              |
| 7  |                                     |
| 8  | 二、關於書狀先行:                           |
| 9  | 為發揮集中審理之精神,本院民事訴訟事件採書狀先行程序:         |
| 10 | 1.原告起訴後,由審查庭通知被告提出答辩狀,再命原告提出爭點整理狀。  |
| 11 | 2.如為專利侵權事件,請參本院網站「智慧案件/專利書狀注意事項」。   |
| 12 | 3.各造書狀之提出期限原則上為30日,本院將視具體個案情節而予以調整。 |
| 13 | 待兩造進行二次書狀交換,自行整理爭點後,始分案予審判庭法官承辦。    |
| 14 | 為使訴訟得以妥速進行,並避免因逾時提出致遭受不利益,請確實依照通    |
| 15 | 知所載期間提出書狀。                          |
| 16 |                                     |
| 17 | 三、關於書狀:                             |
| 18 | (一)格式                               |
| 19 | 起訴狀請依民事訴訟法第 244 條第 1 項規定,載明當事人、法定代理 |

20 人、訴訟標的及其原因事實、應受判決事項的聲明等,並應符合民事訴訟
 21 法第4章第1節當事人書狀之規定。

- 1 此外,相關格式參酌「**民事訴訟資料標準化須知**」,主要如下:
- A4、直向、上下左右邊界 2.5 公分
- 3 2.横式水平文字、字型≧14,一行全形字不超過29個、一頁不超過27行。
- 4 3.不加頁面框線、格線。
- 5 4.頁碼:頁面底端置中,阿拉伯數字。
- 6 5.左側加頁行號。
- 7 (二)證據
- 8 於頁面頂端置中標示「證據編號」,不黏貼證據標籤。
- 9 (三)書狀繕本之送達
- 10 除對稱式電子訴訟案件中同意使用電子訴訟系統之當事人無須提出
- 12 單、附屬文件) 繕本予對造,且於書狀正本首頁,註明繕本寄送對造之日
- 13 期。如不能直接送達對造時,應依對造之人數提出繕本(含證據清單、附
   14 屬文件),並聲請由本院送達。
- 15 (四)訴訟代理人
- 16 如有委託訴訟代理人而未記載於訴狀者,請載明訴訟代理人之姓名及
  17 住址,並提出委任狀正本,並記載是否受有民事訴訟法第70條第1項但
- 18 書及第2項之特別委任。
- 19 智慧財產案件審理法第 10 條第 1 項第 1、2、4 款所列第一審民事事

<sup>1</sup> 司法院網站「業務綜覽/民事/民事訴訟」項下「肆、民事訴訟資料標準化須知」。

- 1 件,原則上當事人應委任律師為訴訟代理人。此外,同法第10條第1項
- 2 第2款至第7款之專利權涉訟事件,如經審判長許可,亦得合併委任專利
- 3 師為訴訟代理人(同法第16條參照)。
- 4 (五)送予技術審查官之書狀繕本
- 5 有關專利或涉及專業技術等案件,如經指定技術審查官,除同意使用
   6 電子訴訟系統者外,請兩造將歷次書狀均另附1份繕本提出於本院。
- 7 (六)書狀電子檔之傳送
- 8 除電子訴訟案件(含對稱式及非對稱式)中同意使用電子訴訟系統之
- 9 當事人直接線上傳送書狀電子檔外,其餘案件,請將書狀電子檔上傳至「電
- 10 子檔案上傳區」(網址:http://du.judicial.gov.tw/jud\_k/wke/LoginFEXG.jsp);
- 11 亦可至本院網站「線上服務/線上起訴、電子遞狀與電子檔案上傳」登入(附
- 12 件「書狀電子檔上傳教學」)。
- 13
- 14

## 1 附件(書狀電子檔上傳教學)

2 1. 至本院網站點選「書狀上傳區」進入此畫面,首次使用者點選「申請新帳號」。

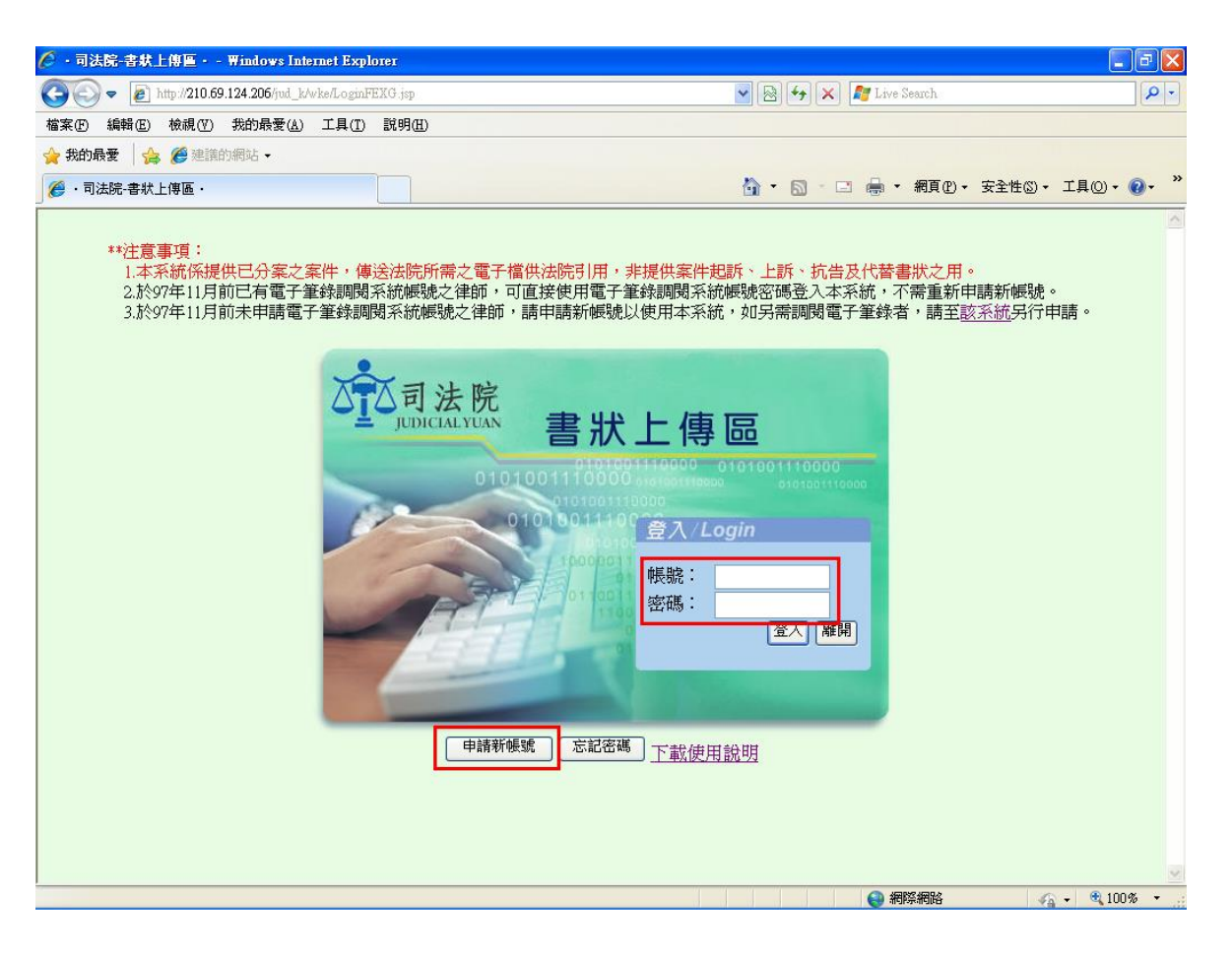

1 2.在各欄位輸入資料,打 \* 欄位為必填資料。

| ● 西谷市谷道 H=vApply - 野竹村店         ● 小口法原 名         ● 小口法原 名         ● 小口法原 名         ● 小口法原 名         ● 小口法原 名         ● 小口法原 名         ● 小口法原 名         ● 小口法原 名         ● 小口法原 名         ● 小口法 206 july Lyble All in Apply jup         ● 小口法 206 july Lyble All in Apply jup         ● 小口法 206 july Lyble All in Apply jup         ● 小口 206 july Lyble All in Apply jup         ● 小口 206 july Lyble All in Apply jup                                  | 🏉 · 司法院-書獻上傳  | 🖀 Windows Interne            | t Explorer          | - 8 🗙        |
|----------------------------------------------------------------------------------------------------|---------------|------------------------------|---------------------|--------------|
|                                                                                                    | <u>Co</u> - 2 | n Britiste DR. Now i pply    |                     |              |
| ★ 知的品表         印書         印書         第個目         第四日         第四日         第回日         第回日< | 檔案 图 編輯 图     | http://210.69.124.206/jud_k/ | wke/NewApply.jsp    |              |
| ● ・和弦振客:               中語 難開           ● ・ **              中語 難開          ● ・ **              ● ・ **              ● ・ **              ● ・ **              ● ・ **              ● ・ **              ● ・ **              ● ・ **              ●・ **              ● ・ **              ● ・ **              ● ・ **              ● ・ **              ● ・ **              ● ・ **              ● ・ **              ● ・ **              ● ・ **              ● ・ **              ● ・ **              ● ・ **              ● ・ **              ● ・ **              ● ・ **              ● ・ **              ● ・ **              ● ・ **              ● ・ **              ● ・ **              ● ・ **              ● ・ **              ● ・ **              ● ・ **              ● ・ **              ● ・ **              ● ・ ・*              ● ・ ・*              ● ・ ・*              ● ・ ・*              ● ・ ・             ● ・ ・                                                                                                    | 🖕 我的最愛 🔤      |                              |                     |              |
| **注:<br>1.2<br>2.5<br>3.5       「報知:<br>2.6<br>3.5       不可包含特殊符號加:"!愛知少()+~>,.?/\!:'''()[]等         客感:                                                                                                    | 🏉 ·司法院-書#     | 新申請者基本資                      | 料 申請 離開             | 工具() • 🕢 *   |
| 1.1       密碼。       一         3.5       密碼再確認。       一         整       2       1         整       1       1         2.5       2       1         整       1       1         2.5       2       1         2.5       2       1         2.5       2       1         2.5       2       1         2.5       7       1         2.5       7       1         2.5       7       1         2.5       7       1         2.5       7       1         2.5       1       1         3.5       1       1         3.5       7       1       1         3.5       7       1       1         3.6       1       1       1         3.7       1       1       1       1         3.7       1       1       1       1         3.7       1       1       1       1         3.7       1       1       1       1         3.7       1       1       1       1                                                                                                    | **注意          | 帳號*                          |                     | ~            |
| 3.方       密碼再確認*                                                                                                    | 1.4<br>2.5    | 密碼*                          |                     |              |
| 姓名*         電子郵件*         啓動通知部件将寄到此處         陽絡電話*         律師證號         伊尔田:基律35         行動電話         勝絡地址                                                                                                    | 3.5           | 密碼再確認*                       |                     | 申請。          |
| 電子郵件: 密動通知郵件将寄到此處   時給電話:   律師意號: 伊椒田:基律35   行動電話   時給地址   http://210.69.124.206/nul_k/wka/NewApply.jsp   全 網際網路                                                                                                    |               | <u>姓名</u> *                  |                     |              |
| 弊絡電話・         律師意號       伊如: 基律35         行動電話         聯絡地址                                                                                                    |               | 電子郵件*                        | 啓動通知邮件將寄到印處         |              |
| 律師意號       伊如日:基律35         行動電話          聯絡地址          http://210.69.124.206/jud_k/wke/New Apply jsp       ● 網際網路                                                                                                    |               | 聯絡電話*                        |                     |              |
| 行動電話         聯絡地址         http://210 69.124 206/jud_k/wka/NewApply.jsp         ● 網際網路                                                                                                    |               | 律師證號                         | 例如:基律35             |              |
| 联络地址       http://210.69.124.206/jud_k/wke/NewApply.jsp       ● 網際網路                                                                                                    |               | 行動電話                         |                     |              |
| http://210.69.124.206/jud_k/wke/NewApply.jsp                                                                                                    |               | 聯絡地址                         |                     |              |
| ● 網路24月84 《公 - ① 100% -                                                                                                    | http://       | 210.69.124.206/jud_k/vke/1   | NewApply.jsp 💽 網際網路 |              |
|                                                                                                    |               |                              |                     | √2 - € 100%; |

3 3.資料送出後系統將會自動發出啟動帳號信至所填之信箱。

| 🏉 · 司法院-書制 | 大上傳圖・ - Windows Internet Explorer                     | 💶 🗗 🗙            |
|------------|-------------------------------------------------------|------------------|
| <b>A</b>   |                                                       |                  |
| 松安田 組品の    | 🥝 申請新帳號 NewApply 網頁對話                                 | ×                |
|            | 2) http://210.69.124.206/jud_k/wke/NewApply.jsp       |                  |
| 按 戎的最愛     |                                                       |                  |
| 🏉 ・司法院-書#  |                                                       | 工具() • 🕢 • 🦈     |
|            |                                                       | ~                |
| ****=      |                                                       |                  |
| 1.7        |                                                       |                  |
| 2.责        |                                                       | •                |
| 3.苏        |                                                       | 月請。              |
|            |                                                       |                  |
|            |                                                       |                  |
|            |                                                       |                  |
|            |                                                       |                  |
|            |                                                       |                  |
|            | 朝見訳思                                                  |                  |
|            | 諸於3-5分鐘後收取啓動帳號之通知郵件。                                  |                  |
|            |                                                       |                  |
|            | 確定                                                    |                  |
|            |                                                       |                  |
|            |                                                       |                  |
|            |                                                       |                  |
|            |                                                       |                  |
|            |                                                       |                  |
|            |                                                       |                  |
|            |                                                       |                  |
|            |                                                       |                  |
|            |                                                       |                  |
|            |                                                       |                  |
|            | http://210.69.124.206/jud_k/wke/NewApply.jsp 😜 🧐 網際網路 |                  |
|            |                                                       |                  |
|            |                                                       | va • € 100% • .: |
|            |                                                       | NW               |

1 4.點擊信件中連結啟用帳號。

| C Kttp://210.69.124.20  | 06/jud_k/wke/active.js        | .jsp?PID=0980925165717538&USRID=ipcp0405 🛛 😨 😒 🗲 🗶 🗗 Live Search | <b>P</b>  |
|-------------------------|-------------------------------|------------------------------------------------------------------|-----------|
| 檔案 (E) 編輯 (E) 檢視 (Y) 我的 | 最愛( <u>A</u> ) 工具( <u>T</u> ) | ) 說明(出)                                                          |           |
| 🚖 我的最愛 🛛 🍰 🏉 建議的網站      | •                             |                                                                  |           |
| 🌈 未命名文件                 |                               | ▲ · 圖 · □ 楊 · 網頁① · 安全性③ · 工具② ·                                 | • •       |
|                         | 新申請者基本                        | 本資料 確定 離開                                                        |           |
|                         |                               | 王小明您好,請輸入密碼後按「確定」用已啓動您的帳號                                        |           |
|                         | 您的帳號                          | ipcp0405                                                         |           |
|                         | 密碼*                           |                                                                  |           |
|                         | P                             |                                                                  |           |
|                         |                               |                                                                  |           |
|                         |                               |                                                                  |           |
|                         |                               |                                                                  |           |
|                         |                               |                                                                  |           |
|                         |                               |                                                                  |           |
|                         |                               |                                                                  |           |
|                         |                               |                                                                  |           |
|                         |                               |                                                                  |           |
|                         |                               |                                                                  |           |
|                         |                               |                                                                  |           |
|                         |                               |                                                                  |           |
|                         |                               |                                                                  |           |
|                         |                               |                                                                  |           |
|                         |                               |                                                                  |           |
|                         |                               |                                                                  |           |
|                         |                               |                                                                  |           |
|                         |                               |                                                                  |           |
|                         |                               |                                                                  |           |
|                         |                               |                                                                  |           |
|                         |                               |                                                                  |           |
|                         |                               |                                                                  |           |
|                         |                               |                                                                  |           |
| - Fort                  |                               | <b>4</b> #85%#85% ↔ - <b>1</b> 00                                | <i>a.</i> |

3 5.進入上傳畫面,若案件在審查階段,科室別請點選「審查科」,並依公文右下
4 角股別(審四股或審五股)選取欲傳送之股別、輸入案號,一次上傳限五筆資
5 料,單筆資料大小限制 10M。

6 案件若審查終結進入審理程序,日後書狀請依通知書上股別(科室欄請點
 7 選「紀錄科」)傳送,審查階段中上傳之檔案毋庸重複上傳。

8

| 🕉 🛞 👻 👔 145 (210 69 124 206 val.), sveta (1910 i s. 15 |                                                   |           |                      | × 8 4 ×                            | 🔯 Lipie Beach | P                |         |
|--------------------------------------------------------|---------------------------------------------------|-----------|----------------------|------------------------------------|---------------|------------------|---------|
| × 1                                                    | 1996 (1) (1) (1) (1) (1) (1) (1) (1) (1) (1)      | 的母亲(山)    | IRD N98              |                                    |               |                  |         |
| 我的教育                                                   | 🕈 🛛 🏤 🍘 manerom                                   | 165 -     |                      |                                    |               |                  |         |
| 自然外期                                                   | PATHE EHDEA                                       |           |                      |                                    | 0 · 0 · 0     | 💮 ・ 網頁② ・ 安全性② ・ | IR@• @• |
|                                                        | 使用者::                                             | 王小明 ( 堂   | 350<br>350           |                                    |               | 假改個人資料           |         |
|                                                        | 新增上傳                                              |           |                      | -                                  |               | 傳送 取用            |         |
|                                                        | 法院*                                               | 智慧!       | 財產及商業法院              | 科室閉*                               | 審査科・          |                  |         |
|                                                        | ARX:501 =                                         | 筆五        | (例取口:仲)              | 1                                  |               |                  |         |
|                                                        | <b>家號</b> 098 年 民事上 字 000099 戲(例如:97 年 訴 字 234 號) |           |                      |                                    |               |                  |         |
|                                                        | 主旨。                                               |           |                      |                                    | ]             |                  |         |
|                                                        |                                                   |           |                      |                                    | 6             |                  |         |
|                                                        | 10,091                                            |           |                      |                                    |               |                  |         |
|                                                        |                                                   |           |                      |                                    |               |                  |         |
|                                                        | L                                                 |           |                      |                                    | 2             |                  |         |
|                                                        |                                                   |           |                      |                                    |               |                  |         |
|                                                        | 附件(事檔                                             | 1014最多55  | 幹)                   |                                    |               |                  |         |
|                                                        | 編號                                                | 類別        | 橋名                   |                                    | 282-091       |                  |         |
|                                                        | 1 45                                              | X *       | C: Documents and Set | 98                                 |               |                  |         |
|                                                        | 2 325                                             | * ~       | (iii)                | 覽                                  |               |                  |         |
|                                                        | Contraction of the second                         | 10 Mar 10 |                      | and shared the second state of the |               |                  |         |
|                                                        | 3 484                                             | * ~       |                      | 92                                 |               |                  |         |

2 6.上傳成功畫面。

| 於外寄件功能 EHD8A - ₩indows Internet Explorer          |                                                                       |                                      |               |
|---------------------------------------------------|-----------------------------------------------------------------------|--------------------------------------|---------------|
| C 🔊 🗢 🙋 http://210.69.124.206/jud_k/wke/EHD8A.jsp |                                                                       | 💌 🗟 😝 🗙 🌌 Live Search                | <b>P</b> -    |
| 檔案 E) 編輯 E) 檢視 (Y) 我的最愛 (A) 工具 (T) 說 B            | 月(出)                                                                  |                                      |               |
| 🚖 我的最愛 🛛 🍰 🏉 建議的網站 🗸                              |                                                                       |                                      |               |
| 於外寄件功能 EHD8A                                      |                                                                       | 🏠 🔹 🗟 🔹 🖃 🔹 網頁(P) 🗸 安全性(S) 🗸 工具(O) 🗸 | <b>?</b> - "  |
|                                                   | <b>資料上傳中,請稍候・・・・・</b><br><b>●○○○○○○○○○○○○○○○○○○○○○○○○○○○○○○○○○○○○</b> |                                      |               |
| 正在等候 http://210.69.124.206/jud_k/wke/EHD8A03.jsp  |                                                                       | 😜 網際網路 🛛 🖓 👻 🔍 100                   | % <b>-</b> .: |